步驟一、登入 ECPA(https://ecpa.dgpa.gov.tw/)

| 民人事服務網 CCP     重要訊息:本系統之低     規定,於使用完單後,儘                                   | 名<br>國人資料僅供作必要人事資料管理之用<br>速刪除銷毀,避免外洩,如有違法致生。 | 戰;<br>1, 台端利用本系統之個人資料時, 請留<br>損害, 本總處將依法求償。 | 新公告   下載專區   機關組織<br>意遵守個人資料保護法之相關 |
|-----------------------------------------------------------------------------|----------------------------------------------|---------------------------------------------|------------------------------------|
| 自然人憑證<br>機關憑證                                                               | 健保卡登入                                        | <b>没TAIWAN</b> Fao<br>行動身分識別                | 帳號密碼登入                             |
| 請輸入PinCode<br>登入                                                            | 請輸入健保卡註冊密碼<br>登入                             | 請輸入身分證字號<br>登入<br>● 如何使用自然人憑證註冊?            | 請輸入eCPA帳號<br>請輸入密碼                 |
| 自然人憑證<br>機關憑證GCA × XCA<br>①首次登入與瀏覽器說定<br>②自然人或機關憑證驅動程式<br>③MAC及Linux證平台網站元件 | ● 登入說明文件<br>● 安裝健保卡元件                        | ● 如何使用行動身分識別?<br>● 有其他使用問題?                 | □大□大豆大5%明<br>▲ 忘記密碼                |
|                                                                             | (忘記密碼或其他登)<br>說明參考)                          | 1問題請點選下方                                    |                                    |
| <b>」</b> 最新公告                                                               |                                              | <b>雨</b> 多內效 <b>百</b> 下                     | 載專區                                |

## 步驟二、點選右方快捷欄-人事相關業務

| 重要訊息:本系統之個人資料<br>利用本系統之個人資料時,請 | 科僅供作必要人事資料管理之用,台端<br>留意遵守個人資料保護法之相關規定                      | A CONTRACTOR | 3     |
|--------------------------------|------------------------------------------------------------|--------------|-------|
| 花蓮縣花蓮市明義國民小學<br>● 自然人憑證        | <ul> <li>◆ 我的專區</li> <li>◆ 新手上路</li> <li>▲ 使用手冊</li> </ul> |              |       |
|                                |                                                            | der Bak      | ⅰ事暦 С |
| 完 待辦事項                         | 點選右方的人事                                                    | 相關業務系統→      |       |

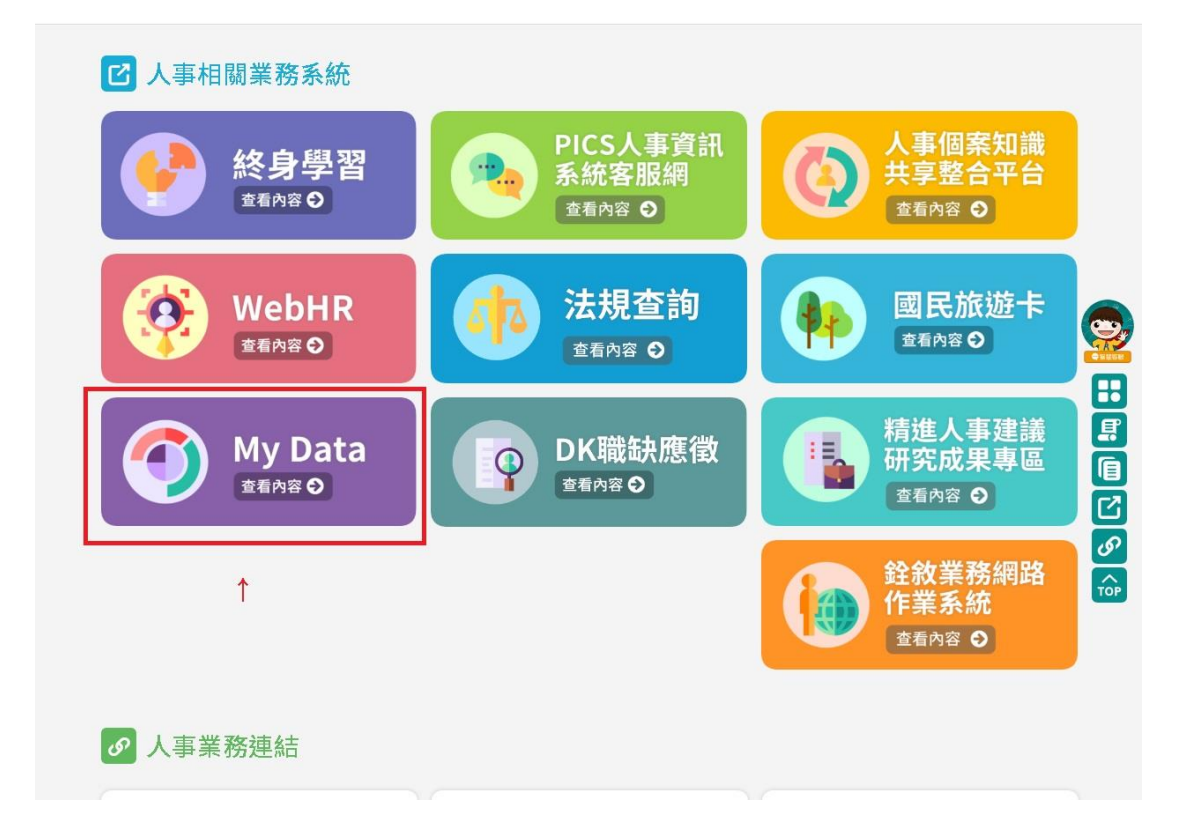

## 步驟四、點選資料查詢及校對

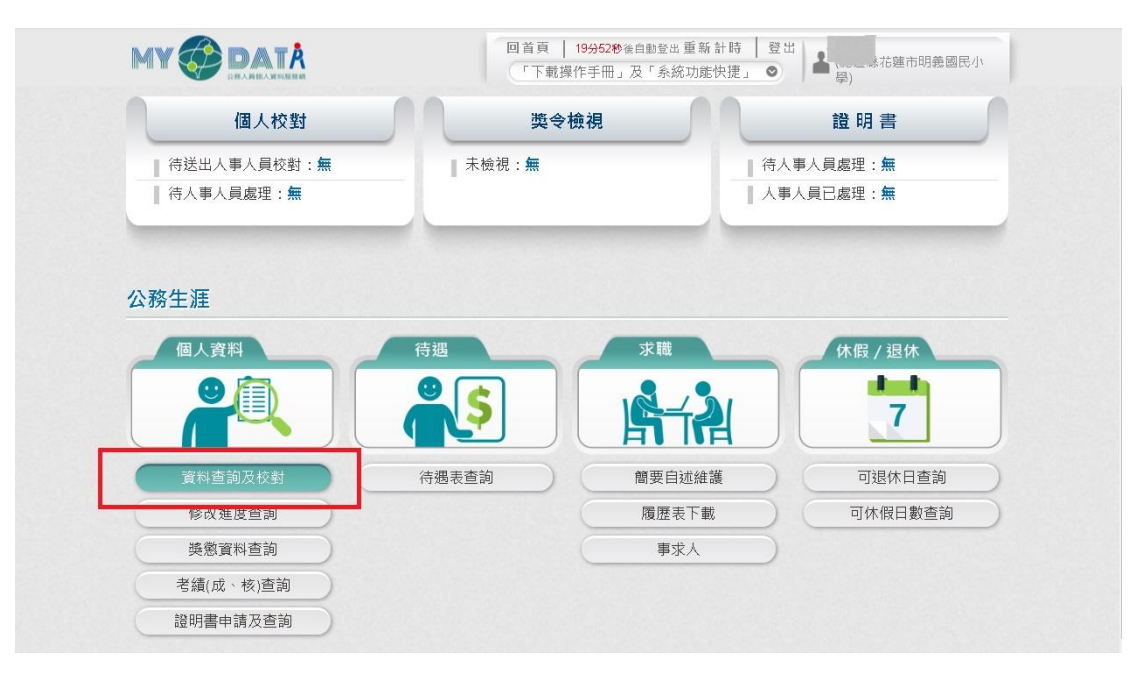

## 步驟五、於各表中若有資料需修正,請點選下方的資料修改

| MY |    |    |    |      |             |      | ■首頁  <br>「下載操                         | 19分26秒<br>《作手冊 」 | 後自動登出<br>及「系約 | · 重新計時<br>充功能快捷」 | 登出<br>♥ | ▲<br>(10理:<br>學) | 廠花蓮市明義國 | 國民小 |   |
|----|----|----|----|------|-------------|------|---------------------------------------|------------------|---------------|------------------|---------|------------------|---------|-----|---|
| 現職 | 基本 | 學歷 | 考試 | 訓練進修 | 兼職          | 經歷   | 考績                                    | 獎懲               | 銓審            | 教師敘薪             | 動態      | 家屬               | 專長技能    | 借調  | 0 |
|    |    |    |    |      |             |      |                                       |                  |               |                  |         |                  |         |     |   |
|    |    | 家屬 | 稱謂 |      | 9<br>1      | 家屬姓名 | Ś                                     |                  |               | 家                | 屬職業     |                  |         |     |   |
|    |    |    |    |      |             |      |                                       |                  |               |                  |         |                  |         |     |   |
|    |    |    |    |      |             |      |                                       |                  |               |                  |         |                  |         |     |   |
|    |    |    |    |      |             |      |                                       |                  |               |                  |         |                  |         |     |   |
|    |    |    |    |      |             |      |                                       |                  |               |                  |         |                  |         |     |   |
|    |    |    |    |      |             |      |                                       |                  |               |                  |         |                  |         |     |   |
|    |    |    |    |      |             |      |                                       |                  |               |                  |         |                  |         |     |   |
|    |    |    |    |      |             |      |                                       |                  |               |                  |         |                  |         |     |   |
|    |    |    |    |      |             |      |                                       |                  |               |                  |         |                  |         |     |   |
|    |    |    |    |      |             |      |                                       |                  |               |                  |         |                  |         |     |   |
|    |    |    |    |      |             |      |                                       |                  |               |                  |         |                  |         |     |   |
|    |    |    |    | 點選丁  | 方個          | 多正词  | 資料                                    |                  |               |                  |         |                  |         |     |   |
|    |    |    |    | 資料條  | 3改 <b>第</b> | 听增資料 | • • • • • • • • • • • • • • • • • • • | 資料               | 待送出人          | 、事人員校對           | : 無     |                  |         |     |   |

若需修改現職及基本以外之表別(eg. 學歷專長等),請上傳佐證資料

步驟六、送出校對

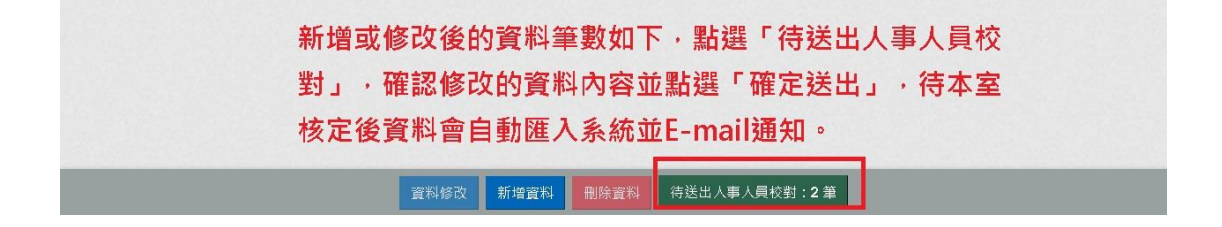